# provet cloud

# Innkalling for å sette opp ny timeavtale

Innkallinger opprettes basert på regler og betingelser. Disse kan knyttes opp mot for eksempel vaksiner og diagnoser. Innkallingen opprettes og sendes ut automatisk til kunden etter oppgitt sendeskjema. Vårt <u>demomiljø</u> har mange maler dere kan hente inspirasjon fra eller kopiere.

## Automatiske innkallinger - kunden bestiller timeavtale

### Gå til Innstillinger > Lister og maler > Innkallinger

Opprett eller rediger migrerte innkallingsmaler, og gi de beskrivende titler, f.eks. "Rabiesvaksine". Bruk de oppgitte plassholderne på siden, og skriv inn i egnet tekst for epost og/eller SMS:

| Tittel          | Tittel    |                                                                         |
|-----------------|-----------|-------------------------------------------------------------------------|
|                 |           |                                                                         |
| Avdeling        |           | Disse plassholderne vil bli erstattet med sann data ifølge beskrivelse. |
| E-posttekst     | Skriv noe | Plassholdere -                                                          |
|                 |           | [[client_name]]                                                         |
|                 |           | [[onlinebooking_url]]                                                   |
| SMS-tekst tekst | SMS tekst | [[department_phone]]<br>[[department_name]]                             |

Opprett innkallingsmal

Plassholderen "expiry\_date" vil bli forklart lengre ned, under oppsett av regel.

Opprett innkallingsregler:

# Opprett innkallingsregel

| 1 Navn                                 | Vaksine, årlig                                  |   |
|----------------------------------------|-------------------------------------------------|---|
| 2 Innkallingsmal                       | Vaksine, årlig                                  | ~ |
| 3 Utløse oppretting av<br>innkalling i | konsultasjoner<br>konsultasjoner og direktesalg | ~ |
| Utløse oppretting av<br>innkalling når | konsultasjoner<br>direktesalg                   | 4 |

- 1. Gi regelen et beskrivende navn.
- 2. Velg tilhørende mal som skal sendes ut som innkalling.
- 3. Velg hvor innkallingen skal kunne opprettes.

Det vanligste er at dette utløses i konsultasjoner. Innkallinger som opprettes i konsultasjoner, vil være synlig nederst på konsultasjonssiden, under Planlagte fremtidige handlinger.

| Utløse oppretting av                       | elementet er lagt til 🗸 🗸 |                      |  |  |
|--------------------------------------------|---------------------------|----------------------|--|--|
| innkalling når                             | elementet er lagt til     |                      |  |  |
| 5 Sendemetode                              | E-post                    | ~                    |  |  |
| 6 Sett innkallingens<br>forfallsdato etter | dager                     | dager                |  |  |
| 7 Send før                                 | dager                     | dager før utløpsdato |  |  |

4. Bestem når innkallingen skal opprettes. Enten når element legges til i konsultasjon, eller når betalingsmåte velges på faktura. Ved å velge førstnevnte, vil innkallingen bli synlig under Planlagte fremtidige hendelser i konsultasjonen.

5. Velg sendemetode. Dersom det velges e-post, og kunden ikke har e-post registrert, vil denne markeres som forfalt og et rødt utropstegn i oversikten over innkallinger\*

6. Sett forfallsdato. Det er denne innstillingen som bestemmer datoen som kommer frem i plassholderen "expiry\_date". Eks: det står 365 dager i feltet. innkallingen opprettes i en konsultasjon 01.01.2001. innkallingens utløpsdato, eller expiry\_date, blir da 01.01.2002.

7. Velg hvor mange dager før utløpsdato innkallingen skal sendes.

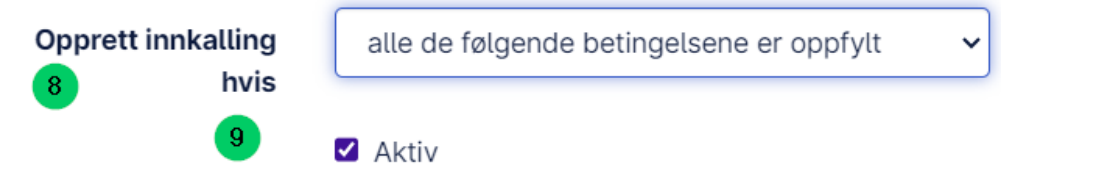

- 8. Bestem om innkallingenskal opprettes om alle eller noen av betingelsene er oppfylt. Det
- vil avhenge litt av hvilke betingelser som er satt, men generelt anbefales det å velge alle.
- 9. Velg om regel skal være aktiv eller ikke.

## Betingelser

| I  | Betingelser               |   |                 |     | 10                             | Leg | gg til |
|----|---------------------------|---|-----------------|-----|--------------------------------|-----|--------|
|    | Betingelser               |   | Sammenligning   | Ver | di                             |     |        |
| 11 | Element                   | ~ | inkludert i 🗸 🗸 |     | Prosedyre: Vaksine hund, årlig | ×   |        |
|    |                           |   |                 | Q   | Prosedyre: Vaksine katt        | ×   |        |
|    |                           |   |                 |     |                                |     |        |
| 12 | Pasientart                | ~ | inkludert i 🗸 🗸 |     | Hund                           | ×   |        |
|    |                           |   |                 | Q   | Katt                           | ×   |        |
|    |                           |   |                 |     | 1                              |     |        |
| 13 | Pasient alder i måneder   | ~ | er lik 🗸        |     |                                |     |        |
| 14 | Konsultasjonsdiagnose     | ~ | inkludert i 🗸 🗸 | ٩   |                                |     |        |
| 15 | Antall konsultasjoner til | ~ | er lik 🗸        |     |                                |     |        |

10. Legg til ønsket antall betingelser. Disse kan deles i fem grupper, hvor vi hovedsakelig anbefaler to av de; pasientart og element. En regel har vanligvis 1-3 betingelser. Det er ikke anbefalt å ha to like betingelsestyper, men heller gruppere disse:

| Betingelser  |                 |                                  | Legg til |
|--------------|-----------------|----------------------------------|----------|
| Betingelser  | Sammenligning   | Verdi                            |          |
| Pasientart ~ | inkluderti      | A Hund                           | ×        |
| Pasientart ~ | inkludert i 🗸 🗸 | Q Katt                           | ×        |
| Element      | inkludert i     | Q Prosedyre: Vaksine hund, årlig | ×        |
| Element      | inkludert i 🗸 🗸 | Prosedyre: Vaksine katt          | ×        |

11. Element: dette kan være prosedyre, legemiddel, utstyr, laboratorieanalyse eller fôr. Det mest vanlige å bruke er prosedyrer eller legemiddel/vaksiner.

12. Pasientart: velg om det kun er enkelte arter som skal ha innkallingen.

13. Pasientalder i måneder: da systemet er matematisk, er dette en betingelse som ikke anbefales. Dette fordi hunden på 4 måneder kan være +/- X antall dager fra 4 måneder, som kan resultere i at innkallingenikke blir opprettet.

- 14. Konsultasjonsdiagnose: innkalling kan knyttes til ønsket/ønskede diagnoser.
- 15. Antall konsultasjoner til pasienten: Ikke mye brukt, men mulig å utløse innkalling basert
- på antall konsultasjoner pasienten har vært på.
- 16. Overstyrt av og Overstyrte regler kan stå blank.

## Oversikt over innkallinger

| Seasientoppfølging  | Innkallinger                                                                                                    | Vis info + Ny innkalling |  |  |  |  |  |  |  |  |
|---------------------|----------------------------------------------------------------------------------------------------|--------------------------|--|--|--|--|--|--|--|--|
| Dokumentasjon 🔹     | Innkalling søk                                                                                                    |                          |  |  |  |  |  |  |  |  |
| Kunder og pasienter | Innkalling sek                                                                                                    |                          |  |  |  |  |  |  |  |  |
| Prisoverslag        | Start 0. Slutt 0. Date filter kolonnen                                                                                                |                          |  |  |  |  |  |  |  |  |
| Fakturaer           | Start 🗮 Shut 🗮 Forfalls- Jutensdate                                                                                                   |                          |  |  |  |  |  |  |  |  |
| Forsikringskrav     |                                                                                                    |                          |  |  |  |  |  |  |  |  |
| Innkallinger        | E-post adresse filter                                                                                                    |                          |  |  |  |  |  |  |  |  |
| Resepter            | Ingen preferanser (vis alle)                                                                                                    |                          |  |  |  |  |  |  |  |  |
| Helseplan           |                                                                                                    |                          |  |  |  |  |  |  |  |  |
| 💾 Kalender 🔹 🕨      | Allo Timonutala exheriliti Timonutala like heriliti                                                                                   | likko condt              |  |  |  |  |  |  |  |  |
| 8t Elementer        |                                                                                                    | IKKe Sellut              |  |  |  |  |  |  |  |  |
| 🚱 Lager 🔹 🕨         | Kolonner Velg alte Velg alte på siden                                                                                                 |                          |  |  |  |  |  |  |  |  |
| 🗠 Rapporter         | Koblede Neste                                                                                                    | A                        |  |  |  |  |  |  |  |  |
| Innstillinger       | Kunde E-post Telefon Pasient Innkallingsmat Frist/utlapsdato Sendeka Sendt oppgaver timeavtale Sendingsmetode                         | Funksjoner               |  |  |  |  |  |  |  |  |
| Hjelpesenter        | Malin malin.holtet@nordhealth.com +47 926 🕢 Vaksine, årlig 06.03.2025 Post                                                            | / 🗊 + 🛪                  |  |  |  |  |  |  |  |  |
|                     | Hottet 61677                                                                                                    |                          |  |  |  |  |  |  |  |  |
|                     | Malin malin.holtet@nordhealth.com +47 926 🖉 Alio Vaksine vatp 20.03.2024 🎯 13.03.2024 E-post                                          | / 🛍 🕂 🔺                  |  |  |  |  |  |  |  |  |
|                     | Hottet 61 677 - E-post                                                                                                    |                          |  |  |  |  |  |  |  |  |
|                     | Sofie Sofie.frantsen@tussa.com +47 908 2 Vaksine valp 20.08.2024 Post                                                                 | / 🗇 + A                  |  |  |  |  |  |  |  |  |
|                     | Frantsen 26516 Akira                                                                                                    |                          |  |  |  |  |  |  |  |  |
|                     |                                                                                                    |                          |  |  |  |  |  |  |  |  |
|                     | Benedikte benedikte.nordbygeanicura.no +4/996 🎽 King kunden 29.11.2023 🚺 Post                                                         | / • + 4                  |  |  |  |  |  |  |  |  |
|                     |                                                                                                    |                          |  |  |  |  |  |  |  |  |
|                     | Valgte innkallinger: 2 Velg alte Velg att på siden Fjern merking Legg til i kø Rask sending Merk som sendt Legg til oppgave Eksport - |                          |  |  |  |  |  |  |  |  |
| Kontakt support     |                                                                                                    |                          |  |  |  |  |  |  |  |  |

#### Generelt

- Usendte, utgåtte innkallinger kan sendes manuelt.
- Innkallinger for arkiverte / avdøde pasienter vises og kan slettes. Innkallinger for arkiverte / avdøde pasienter vil ikke bli sendt fra systemet.
- Innkallinger kan redigeres ved hjelp av blyantikonet.
- Innkallingsendringer påvirker kun den innkallingen.
- Innkallinger kan slettes ved å trykke på søppelkasseikonet.
- Plussikonet kan brukes til å legge innkallingen til sendekøen. E-postadresse, sendemetode og dato som skal sendes kan også endres, og meldingen kan forhåndsvises for hver sendemetode ved å klikke forhåndsvisning.
- Flyikonet lar deg revidere sendemetoden, forhåndsvise og sende innkallingen umiddelbart til klienten.
- innkallinger med sendemetoden 'Post' må merkes manuelt som 'Sent' når de sendes av klinikken.

#### Filtre

- Har bestilt timeavtale
- Sendetype
- Er innkalling i kø for sending
- Har innkalling blitt sendt

#### Timing

- Innkallinger står i sendekø 30 dager før sendedato.
- Innkallinger blir satt i kø umiddelbart etter opprettelse av avtalen
- Mulige årsaker til at innkallinger ikke blir sendt: E-post eller telefonnummer som mangler.

### Verktøy

- Liste over innkallinger kan eksporteres til XLS-regneark.
- Innkallingshandlinger kan utføres på flere innkallinger samtidig. Klikk på det hvite mellomrommet på linjen, og en verktøylinje vises nederst på skjermen.